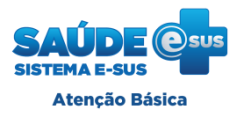

Este tutorial é destinado à realização de instalação do aplicativo e-SUS AD e sincronização entre aplicativo e PEC (vide guia) <u>através de cabo USB</u>, no caso de ausência de rede wi-fi. Para instalação e sincronização via conexão wi-fi (desejável), consulte o Guia para instalação e utilização do prontuário eletrônico do cidadão na Atenção Domiciliar.

## **INSTALAÇÃO VIA CABO USB**

### Etapa 1 – No computador:

- a) Acessar o link de download do aplicativo no portal do DAB (<u>http://dab.saude.gov.br/portaldab/esus.php</u>);
- b) Baixar o arquivo que contém o programa **Sincronizador AD Via Cabo versão 1.3.00** (AD\_DesktopSyncGateway.1.3.0), caso não tenha baixado juntamente com este tutorial.
- c) Plugar o cabo de conexão entre tablet e computador;

### Etapa 2 – no tablet:

d) Clicar em "Ativar o armazenamento USB";

### Etapa 3 – no computador:

- e) Neste momento abrirá uma janela com as pastas para armazenamento de arquivos do tablet, com o nome de "disco removível";
- f) Na pasta de downloads do computador, localizar o aplicativo da atenção domiciliar (atencao\_domiciliar\_1\_3\_0\_\_52.apk);
- g) Mover o aplicativo para a pasta de download no "disco removível" (tablet);
- h) Localize o arquivo de instalação que foi baixado do site do DAB.
- i) Mova-o para o armazenamento do tablet, na pasta "Download" do Disco removível.

### Etapa 4 - no tablet

j) Abra um aplicativo gerenciador de arquivos do tablet ("ES File Explorer" ou "Explorer"), e nele localize e acesse a pasta "Download".

OBS: caso não a encontre rapidamente na tela inicial acesse a pasta inicial, e depois a pasta "sdcard"

- k) Localize o aplicativo que foi baixado do site do DAB e clique sobre ele.
  - 1. Caso não seja possível instalar conforme os passos "j" e "k", na área de trabalho do tablet, clique em Apk Manager

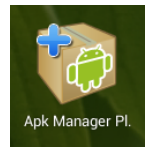

# Tutorial de Instalação e Sincronização via Cabo USB

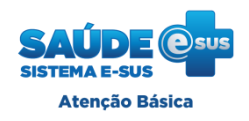

Aplicativo Atenção Domiciliar

|                  |                             | 8 🖋 🤝 🖉 🛔 10h29 |
|------------------|-----------------------------|-----------------|
| Apk Manager Plus |                             | 🍸 All ĵ≟ Name   |
|                  | Installed                   | Downloaded      |
| Csus             | Atenção Domiciliar<br>1.3.0 | 6 MB            |

- 2. Na barra superior, clique em "downloaded"
- 3. Clique no aplicativo da atenção domiciliar e inicie a execução.
- Aparecerá uma mensagem para confirmar a instalação, informando as permissões necessárias para que o aplicativo seja instalado. Confirme selecionando "Instalar"

OBS: talvez o tablet acuse que é necessário antes autorizar a instalação de aplicativos de fontes desconhecidas. Isso ocorre com qualquer aplicativo que não foi instalado diretamente pela PlayStore. Caso isso ocorra, basta acessar as configurações do tablet, e na guia "Segurança", seção "Administração do dispositivo" marcar a opção "Fontes desconhecidas".

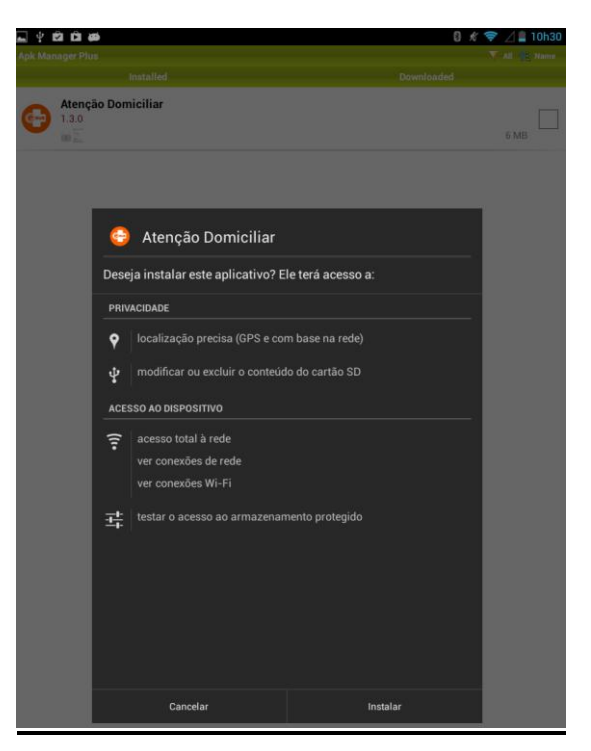

- m) Para utilizar o aplicativo, localize o ícone da Atenção Domiciliar na lista de aplicativos do tablet. A sincronização é necessariamente o primeiro passo para a utilização do aplicativo.
- n) Preencha os campos de identificação, conforme orientação abaixo para sincronização.

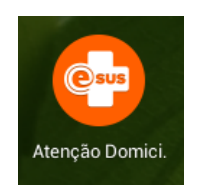

Tutorial de Instalação e Sincronização via Cabo USB

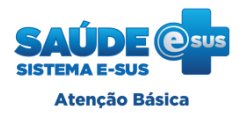

### Aplicativo Atenção Domiciliar

### SINCRONIZAÇÃO VIA CABO USB

Necessário ter baixado e salvado em área acessível no computador o programa "Sincronizador AD Via Cabo

versão 1.3.00" (caso ainda não o possua, está disponível para download no Portal do DAB).

Atenção: O procedimento deve ser repetido a cada processo de sincronização, com exceção do item "e".

### Etapa 1 – No computador:

a) Plugar o cabo de conexão entre tablet e computador e não clique em "ativar armazenamento USB".
OBS: Você deve garantir que o seu dispositivo seja reconhecido pelo computador, ou seja, que o driver dele seja instalado. Caso contrário, providencie isso antes de prosseguir a sincronização.

#### Etapa 2 – no tablet:

- b) Vá até a tela de Configurações, e procure a seção "Redes sem fio e outras";
- c) No item "Mais..." entre na opção "Tethering e acesso portátil";
- d) Na nova tela, estabeleça o Vínculo USB, clicando na caixa de seleção do item de mesmo nome;

#### Etapa 3 – no computador:

- e) Uma vez estabelecido o *Vínculo USB* aparecerá uma tela de configuração da nova rede local. Configure-a escolhendo a opção "Rede doméstica";
- f) Vá agora até o menu Iniciar, e no campo de busca digite "exibir conexões de rede". Clique sobre o resultado de busca;
- g) Nessa nova janela verifique se a conexão com o tablet aparece listada. Caso positivo, no ícone da nova conexão, deve aparecer a mensagem: *Remote NDIS based Internet Sharing Device;*

OBS: Caso a conexão com o tablet não apareça em "exibir conexões" ou a mesma fique com o status de "identificando" indefinidamente, ou com o status de "rede não identificada", tente desativar e ativar o Vínculo USB no tablet. Talvez possa ser necessário repetir esse procedimento mais de uma vez.

 h) Abra o programa "Sincronizador AD Via Cabo versão 1.3.00" e mantenha-o em execução (ou seja, sem fechá-lo) durante todo o processo de sincronização;

### Etapa 4 – no tablet:

- i) Acesse o aplicativo da Atenção Domiciliar, e vá para a tela de sincronização;
- j) Insira os dados de acesso: Endereço URL, Login, Senha e INE. Clique em Sincronizar;

OBS: A URL a ser selecionada é referente à conexão local criada para sincronização USB e é composta por:

#### http:// + IP de sincronização + :8080/esus

Para verificá-la acesse o site <u>www.meuip.com.br</u>, copie o endereço e digite no lugar de "IP de sincronização". Na tela do tablet aparecerá uma janela de confirmação, solicitando aprovação sobre a sincronização via cabo. Confirme a ação e então aparecerá uma janela informando o progresso da sincronização.

Também é possível verificar a URL da seguinte forma:

- 1. Digite CMD na barra de pesquisa do menu "Iniciar" e tecle "Enter";
- 2. Dentro do Prompt (janela preta), digite ipconfig e tecle "enter";
- 3. Verifique o número/endereço da linha IPV 4. Este é o IP que deverá ser digitado no campo URL
- k) Aparecerá uma janela informando a conclusão da sincronização. Clique em Ok e os dados já estarão sincronizados e prontos para uso no aplicativo. Você já pode fechar o programa no computador e desconectar o cabo.